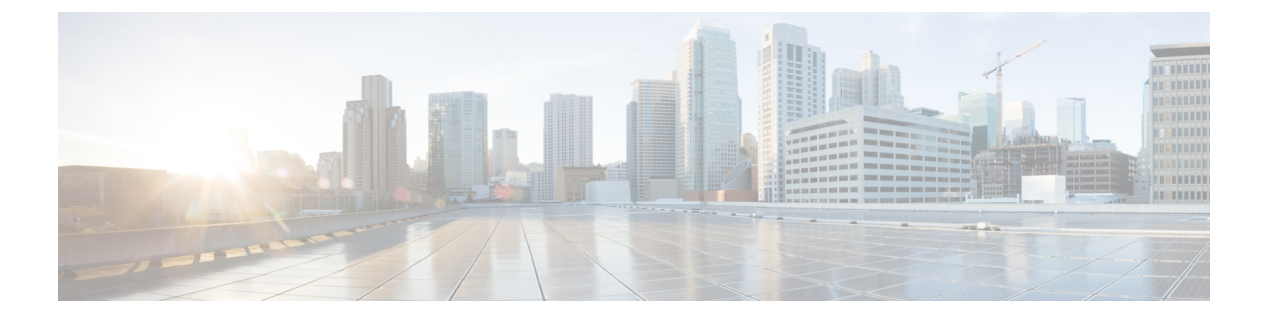

# 配置基本策略

使用 ASDM 向导来配置许可并添加到默认配置中。

- (可选)更改 IP 地址, 第1页
- •登录 ASDM, 第2页
- •配置许可,第3页
- •使用启动向导配置 ASA,第6页

## (可选)更改 IP 地址

默认情况下,您可以从以下界面启动 ASDM:

- 以太网 1/2 192.168.1.1
- •管理 1/1 DHCP 的 IP 地址

如果不能使用默认 IP 地址,则可以在 ASA CLI 上设置以太网 1/2 接口的 IP 地址。

### 过程

步骤1 连接到控制台端口并访问全局配置模式。请参阅访问ASA CLI。

步骤2 恢复默认配置和您选择的 IP 地址。

#### configure factory-default [ip\_address [mask]]

#### 示例:

ciscoasa(config)# configure factory-default 10.1.1.151 255.255.255.0 Based on the management IP address and mask, the DHCP address pool size is reduced to 103 from the platform limit 256

WARNING: The boot system configuration will be cleared. The first image found in disk0:/ will be used to boot the system on the next reload. Verify there is a valid image on disk0:/ or the system will not boot.

```
Begin to apply factory-default configuration:
Clear all configuration
Executing command: interface ethernet1/2
Executing command: nameif inside
INFO: Security level for "inside" set to 100 by default.
Executing command: ip address 10.1.1.151 255.255.255.0
Executing command: security-level 100
Executing command: no shutdown
Executing command: exit
Executing command: http server enable
Executing command: http 10.1.1.0 255.255.255.0 management
Executing command: dhcpd address 10.1.1.152-10.1.1.254 management
Executing command: dhcpd enable management
Executing command: logging asdm informational
Factory-default configuration is completed
ciscoasa(config)#
```

步骤3 将默认配置保存到闪存。

write memory

# 登录 ASDM

启动 ASDM 以便配置 ASA。

#### 过程

步骤1 在浏览器中输入以下 URL 之一。

- https://192.168.1.1 内部(以太网 1/2) 接口 IP 地址。
- https://management\_ip 从 DHCP 分配的管理 1/1 接口 IP 地址。

#### 注释

请务必指定 https://。

此时将显示 Cisco ASDM 网页。您可能会看到浏览器安全警告,因为 ASA 没有安装证书;您可以安全地忽略这些 警告并访问网页。

### 步骤2点击安装 ASDM 启动程序。

步骤3 按照屏幕上的说明进启动 ASDM。

系统将显示 Cisco ASDM-IDM Launcher。

步骤4 将用户名和密码字段留空时设置的启用密码,然后点击确定(OK)。

系统将显示 ASDM 主窗口。

# 配置许可

将防火墙注册到智能软件管理器。

### 开始之前

根据 获取许可证 为防火墙获取许可证。

### 过程

步骤1 在 Cisco Smart Software Manager 中,为要将此设备添加到的虚拟帐户请求并复制注册令牌。

### a) 点击清单 (Inventory)。

Cisco Software Central > Smart Software Licensing

Smart Software Licensing

Alerts Inventory Convert to Smart Licensing

b) 在 General 选项卡上,点击 New Token。

#### Product Instance Registration Tokens

The registration tokens below can be used to register new product instances t

| New Token          |                                   |         |
|--------------------|-----------------------------------|---------|
| Token              | Expiration Date                   | Uses    |
| OWFINTZiYTgtY2Ew Z | 2024-May-18 17:41:53 (in 30 days) | 0 of 10 |

c) 在 Create Registration Token 对话框中,输入以下设置,然后点击 Create Token:

| Create Registration                                             | n Token                                                    |                                                                                                    | 0                                          | ×  |
|-----------------------------------------------------------------|------------------------------------------------------------|----------------------------------------------------------------------------------------------------|--------------------------------------------|----|
| This will create a token that is created, go to the Smart Licen | used to register product in<br>sing configuration for your | stances, so that they can use licenses from this virtua products and enter the token, to register them with th | l account.Once it's<br>is virtual account. |    |
| Virtual Account:                                                |                                                            |                                                                                                    |                                            |    |
| Description:                                                    | Description                                                |                                                                                                    |                                            |    |
| * Expire After:                                                 | 365                                                        | Days                                                                                                    |                                            |    |
| Max. Number of Uses:                                            | Between 1 - 365, 30                                        | days recommended                                                                                               |                                            |    |
| Allow export-controlled t                                       | The token will be ex                                       | oired when either the expiration or the maximum uses<br>ts registered with this token <b>()</b>                | is reached                                 |    |
|                                                                 |                                                            | Сгеа                                                                                                    | e Token Cance                              | əl |

Description

• Expire After - 思科建议该时间为 30 天。

•最大使用次数

• Allow export-controlled functionality on the products registered with this token - 启用导出合规性标志。

系统将令牌添加到您的清单中。

d) 点击令牌右侧的箭头图标可以打开 Token 对话框,可以从中将令牌 ID 复制到剪贴板。当需要注册ASA时,请 准备好此令牌,以在该程序后面的部分使用。

图 1: 查看令牌

| General                                              | Licenses                                               | Product Instances                                                  | Event Log         |                            |
|------------------------------------------------------|--------------------------------------------------------|--------------------------------------------------------------------|-------------------|----------------------------|
| Virtual Ac                                           | count                                                  |                                                                    |                   |                            |
| Description                                          |                                                        |                                                                    |                   |                            |
| Default Virt                                         | ual Account:                                           | No                                                                 |                   |                            |
| The registration                                     | en                                                     | can be used to register new                                        | product instance: | s to this virtual account. |
| Token                                                | _                                                      | Expiration Date                                                    | Uses              | Export-Controlled          |
| OWFINTZIY                                            | TgtY2Ew.                                               | 2024-May-18 17:41:53 (in 3                                         | 0 days) 0 of 10   | 0 Allowed                  |
| 2:复制令牌<br>Token                                      | 1                                                      | Ø                                                                  | ×                 |                            |
| MjM3ZjihYTit<br>NmVhLTE1M<br>mFJN2dYQji<br>0AMDd0ST0 | ZGQ4OS00Yjk2<br>DI5MTI1%0AMT<br>5QWRhOEdscDI<br>%3D%0A | LTgzMGitMThmZTUyYjky<br>MxMzh8YzdQdmgzMjA2V<br>U4cWI5NFNWRUtsa2wz% |                   |                            |
| Press ctrl + c to                                    | copy selected                                          | text to clipboard.                                                 |                   |                            |

- 步骤2 在 ASDM 中, 依次选择配置 (Configuration) > 设备管理器 (Device Management) > 许可 (Licensing) > 智能许可 (Smart Licensing)。
- 步骤3 设置许可授权。
  - a) 选中 Enable Smart license configuration。
  - b) 从**功能层 (Feature Tier)** 下拉列表中,选择**基础 (Essentials)**。 仅基础层可用。
  - c) (可选)如果使用的是情景许可证,则输入情景的数量。

您可以在没有许可证的情况下使用2种情景。情景的最大数目取决于您的型号:

- Firepower 1120 5 种情景
- Firepower 1140 10 种情景

例如,对于 Firepower 1120 而言,要使用最大值-5种情景,请为情景数输入3;此值将与默认值2相加。

- d) 点击**应用**。
- e) 点击工具栏中的 Save 图标。
- 步骤4 点击 Register。

| To configuration > Device Management > Licensing > 3 |                                                               | - Creat Transment as officer |
|------------------------------------------------------|---------------------------------------------------------------|------------------------------|
| to configure an HTTP proxy for Smart Licensing u     | sing Call Home, go to <u>smart Call-Home</u> . If you are usi | ng Smart Transport, configu  |
| Enable Smart license configuration                   |                                                               |                              |
| Feature Tier:                                        | Essentials 📀                                                  |                              |
| Context:                                             | 3                                                             |                              |
| Enable strong-encryption protocol                    |                                                               |                              |
| For a more detailed overview on Cisco Licensing      | j, go to <u>cisco.com/go/licensingguide</u>                   |                              |
| Transport 🛛 Call Home 🛛 🧿 Smart Transpo              | rt                                                            |                              |
| Configure Transport URL                              |                                                               |                              |
| O Default Custom URL                                 |                                                               |                              |
| Registration                                         |                                                               |                              |
| Proxy URL                                            |                                                               |                              |
| Proxy Port                                           |                                                               |                              |
| Effective Running Licenses                           | Renew Authorization                                           |                              |
| License Feature                                      | License Value                                                 | License Duration             |
| Maximum Physical Interfaces                          | Unlimited                                                     |                              |
| Maximum VLANs                                        | 512                                                           |                              |
| Inside Hosts                                         | Unlimited                                                     |                              |
| Failover                                             | Active/Active                                                 |                              |
| Encryption-DES                                       | Enabled                                                       |                              |
| Encryption-3DES-AES                                  | Disabled                                                      |                              |
| Security Contexts                                    | 5                                                             |                              |
| Carrier                                              | Disabled                                                      |                              |
| Secure Client Premium Peers                          | 150                                                           |                              |
| Secure Client Essentials                             | Disabled                                                      |                              |
| Other VPN Peers                                      | 150                                                           |                              |
| Total VPN Peers                                      | 150                                                           |                              |
| Secure Client for Mobile                             | Enabled                                                       |                              |
| Secure Client for Cisco VPN Phone                    | Enabled                                                       |                              |
| Advanced Endpoint Assessment                         | Enabled                                                       |                              |
| Shared License                                       | Disabled                                                      |                              |
| Total TLS Provy Sessions                             | 220                                                           |                              |
| Total TIS Drows Socione                              | Reset Apply                                                   |                              |

步骤5 将思科智能软件管理器中的注册令牌输入 ID 令牌 (ID Token) 字段中。

| ID Token:          | MzV8eHpYY05EMGg2aDRYak0ybmZNVnRaSW5sbm5XVXVIZkk2RTdGTWJ6%0AZVBVWT0%3D%0A |  |  |
|--------------------|--------------------------------------------------------------------------|--|--|
| Force registration |                                                                          |  |  |
|                    | Help Cancel Register                                                     |  |  |

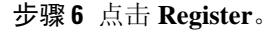

当许可状态更新时,ASDM 会刷新页面。您还可以选择监控 (Monitoring) > 属性 (Properties) > 智能许可证 (Smart License)以检查许可证状态,尤其是注册失败时。

| Registration Status: REGISTERED |            |                      |                     |
|---------------------------------|------------|----------------------|---------------------|
|                                 | Unregister | Renew ID Certificate | Renew Authorization |

步骤7 退出并重新启动 ASDM。

当您更改许可证时,您需要重新启动 ASDM 才能显示更新屏幕。

# 使用启动向导配置 ASA

利用 ASDM,您可以使用向导来配置基本功能和高级功能。"启动向导"以默认配置为基础:

- 内部→外部流量
- •从内部到外部所有流量的接口 PAT。

Startup Wizard 将引导您完成配置:

- 启用密码
- •接口,包括更改内部和外部接口 IP 地址以及启用接口。
- •静态路由
- DHCP 服务器
- 其他...

过程

**步骤1** 依次选择向导 (Wizards) > 启动向导 (Startup Wizard), 然后点击修改现有配置 (Modify existing configuration) 单选按钮。

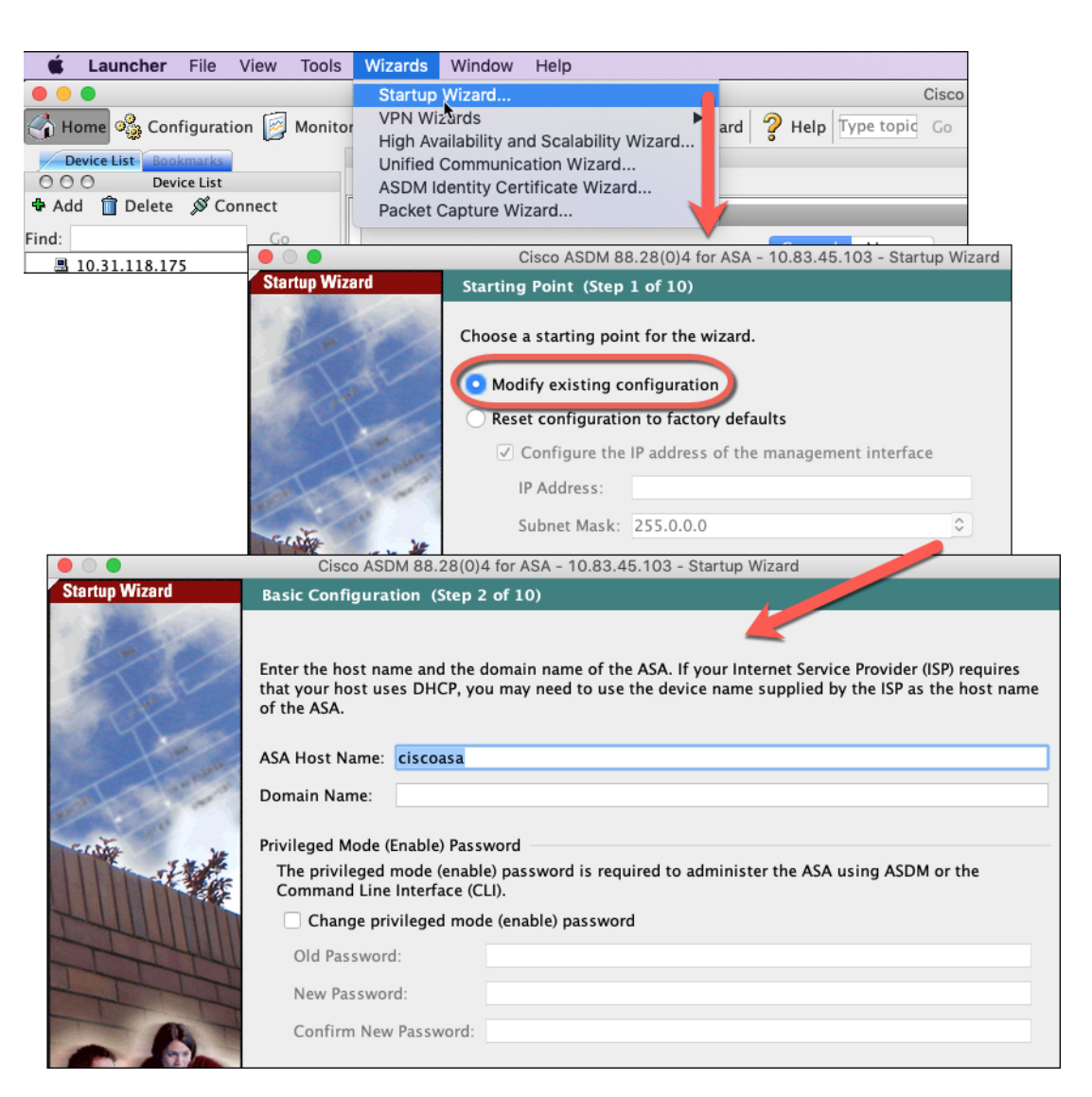

步骤2 在每个页面上点击下一步 (Next) 以配置您需要的功能。

步骤3 有关其他向导,请参阅《ASDM一般操作配置指南》。

当地语言翻译版本说明

思科可能会在某些地方提供本内容的当地语言翻译版本。请注意,翻译版本仅供参考,如有任何不 一致之处,以本内容的英文版本为准。